## PROCESO INSCRIPCIÓN FIESTAS OBRA ALICANTE

Os detallamos gráficamente la manera en la que se debe realizar las inscripción de mesa en las fiestas de la Obra:

1º Acceso al enlace: <u>https://actividades.salesianosalicante.es/</u>

- Si al finalizar el pedido no recibes el justificante de la compra, contacta con el siguiente correo: gestion.alicante@salesianos.edu
- Si tu situación económica no te permite asistir a una actividad que consideres imprescindible, antes de descartar la asistencia de tu hij@, por favor ponlo en conocimiento del centro y si es posible te ayudaremos.

NIA del alumno - SIN PUNTOS

ACEPTO EL AVISO LEGAL Y QUIERO SEGUIR CON LA COMPRA >>

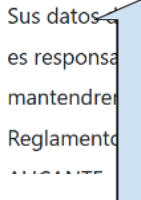

Ester personal se encuentran incluidos en la actividad de tratamiento 'Agenda de promoción', de la que ALESIANOS ALICANTE, cuya finalidad es ofrecer información institucional. Su dirección electrónica la de forma indefinida salvo que solicite su supresión; éste y el resto de derechos regulados en el de 27 de abril de 2016 puede ejercerlo en la dirección, Avda. Vicente Blasco Ibáñez,1 03005 -

2 °En este cuadro insertar el nº de NIA si eres familiar (lo encontrarás en el Qe Escuela Familia) de alumno del cole o si perteneces a cualquier grupo de la OBRA, uno de los códigos que aquí detallamos:

| NIA      | GRUPO/AMBIENTE de la OBRA |
|----------|---------------------------|
| 77000000 | COMUNIDAD SDB             |
| 77000001 | COOPERADORES SALESIANOS   |
| 77000002 | ANTIGUOS ALUMNOS          |
| 77000003 | HERMANDAD SANTA CENA      |
| 77000004 | HOGUERA DON BOSCO         |
| 77000005 | CLUB DEPORTIVO            |
| 77000006 | AJDB                      |
| 77000007 | TUCUMAN 7                 |
| 77000008 | SCOUTS IMPEESA            |
| 77000009 | ADMA                      |
| 77000010 | EDUCUORE                  |
| 77000011 | PARROQUIA                 |
| 77000012 | FISAT                     |
| 77000013 | COMFYA                    |
| 77000015 | CORO DON BOSCO 100        |

3º Una vez dentro aparecerán datos por defecto que debéis completar con los apellidos , nombre y mail de la persona que hace la inscripción, que será quién reciba el justificante de esta inscripción en el mail.

|                       | PASC        | ) 1/4           |  |
|-----------------------|-------------|-----------------|--|
| Alumna/o              |             |                 |  |
| MARTÍNEZ BERENGUER, S | SALVA / SDB |                 |  |
| Madre/Padre/Tutor     |             |                 |  |
|                       |             |                 |  |
| APELLIDO              | NOMBRE      | EMAIL@EMAIL.COM |  |

4º Cuando os hayáis acreditado os aparecerán las actividades a las que podéis inscribiros, en este caso nos centramos en las de FIESTAS/CENAS SOLIDARIAS, ect...

| echa Actividad                                               | Import                       |
|--------------------------------------------------------------|------------------------------|
| 28.05.2022 CENA SOLIDARIA EN FAMILIA Mª AUXILIADORA [PRUEBA] | 5.05.2022 0.00<br>la<br>ofos |

IMPORTANTE: Marca la actividad, indica nombre del grupo (esto determinará la mesa en la que se te asigne), Ej.: si yo he quedado con la clase de mi hija que vamos a ir y queremos ir juntos, tenemos que ponernos un nombre por ejem.: "PUENTEROJO" en todas las inscripciones, las podéis hacer juntas o por separado debéis de poner ese indicativo, en caso de ser de un GRUPO o AMBIENTE DE LA OBRA, podéis poneros un nombre y si no por defecto se agruparán por vuestro código. Recordar seleccionar el número de sillas y si optáis por comprar la cena allí es mejor hacer la reserva para evitar colas y esperas. 5º Realizado el paso anterior, pasamos a la confirmación y pago que debéis hacer mediante pasarela TPV.

| Cornercia Global Payments                                                        | Seleccione su idioma Castellano 👻                     |
|----------------------------------------------------------------------------------|-------------------------------------------------------|
| 1 Seleccione Bute                                                                | nticación 🔝 3 solicitando 🔁 4 Hounitado Transacción 🖒 |
| Datos de la operación                                                            | Pagar con Tarjeta 🛛 🗤 🚍 🤤 📼 🖄 🚟 🎫 🔿                   |
| Importe 3,00€                                                                    | Nº Tsrjeta:                                           |
| Comercio: Colegio Salesianos de Alicante<br>(ESPAÑA)                             | Caducidad:                                            |
| Terminal: 346876816-1                                                            | CVV:                                                  |
| Pedido: 1652964784                                                               | A 0                                                   |
| Fecha: 19/05/2022 14:53                                                          | Cancelar Pagar                                        |
| Descripción Actividades - Pago TPV -<br>producto: ACT_20220519015304_6885_5472_1 | Pagar con Tarjeta UnionPay 🔤 🗸 🗸                      |
| ProtectBuy                                                                       |                                                       |
|                                                                                  | terreta 🍋 na da da                                    |

## IMPORTANTE en este paso finalizar el proceso ya que de lo contrario no quedará realizada la reserva.

Una vez tengáis en pantalla el PASO 4/4, YA ESTARÍA TODO, podréis entonces imprimir el justificante o darle a finalizar que os llevará al inicio. No es necesario que imprimáis nada, ya que de manera automática una vez realizado el proceso os mandamos la confirmación al correo electrónico.

Cualquier duda, ayuda o incidencia podéis enviarnos un mail a <u>gestion.alicante@salesianos.edu</u> e intentaremos responderos rápidamente.

## Un saludo y GRACIAS por vuestra atención.

Salesianos Alicante.

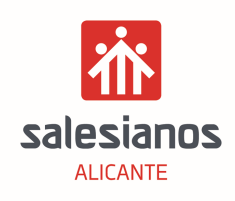